# 交叉設計方法(Cross-over design)- 資料分析

副統計分析師 林怡諄、蔡靜雯、尤子芸

一個 T\*P 的交叉設計是讓受試者在不同時段(Period),分別暴露在不同的試驗藥物(Treatment)中,以下將會使用三種統計軟體介紹一個簡單的 2\*2 交叉設計例子:

我們使用的例子為 acute bronchitis asthma(急性支氣管氣喘)的藥物試驗,若 氣喘患者受到刺激,其支氣管可能會收縮壓擠,導致患者無法呼吸,此試驗欲 測試藥物對於氣喘是否有效,投藥方式為當病人發病時給予單一劑量,並測量 給藥後病患的肺活量是否會增加,本試驗使用:

- 2 種藥物:A、B
- 2個時段:P1(第一次發病)、P2(第二次發病),此試驗使用人造方式使 病患發病
- 2種序列(Sequence): AB、BA
- 結果變數(Endpoint): FEV<sub>1</sub>(forced expired volume)/sec (用力呼氣一秒量)

|         | Per | riod |
|---------|-----|------|
| Subject | P1  | P2   |
| 1       | А   | В    |
| 2       | В   | А    |

接下來,我們將分別以 SAS、R 軟體,以及 i-Clinical 進行分析:

SAS

1. 資料說明與整理

我們將急性支氣管氣喘(acute bronchial asthma)藥品測試資料建立如下,主要 可以區分為 subject、sequence、run\_in、P1、washout、P2 等六個變數,分別代表 受試者編號、藥物次序、受試前的肺活量基準、第一受試時間的肺活量、清除前 一時期藥品影響後之肺活量基準、第二受試時間的肺活量。使用 SAS 建立受試 者資料,其中 input 指令為建立變數,若是在變數名稱後加上 \$ 符號,則表示為 文字格式;若是沒有加上 \$ 符號,則表示該變數為數字格式。在 cards 指令之 後,依序輸入6個變數之資料,以空格作為區分變數的方式。

【資料輸入之 SAS 程式】

| data example;                              |  |
|--------------------------------------------|--|
| input subject seq \$ run_in P1 washout P2; |  |
| cards;                                     |  |
| <mark>1 AB 1.09 1.28 1.24 2.33</mark>      |  |
| <mark>2 AB 1.38 1.6 1.9 2.21</mark>        |  |
| <mark>3 AB 2.27 2.46 2.19 3.43</mark>      |  |
| <mark>4 AB 1.34 1.41 1.47 1.81</mark>      |  |
| <mark>5 AB 1.31 1.40 0.85 1.85</mark>      |  |
| <mark>6 AB 0.96 1.12 1.12 1.2</mark>       |  |
| <mark>7 AB 0.66 0.9 0.78 0.9</mark>        |  |
| <mark>8 AB 1.69 2.41 1.9 2.79</mark>       |  |
| <mark>9 BA 1.74 3.06 1.54 1.38</mark>      |  |
| <mark>10 BA 2.41 2.68 2.13 2.10</mark>     |  |
| <mark>11 BA 3.05 2.6 2.18 2.32</mark>      |  |
| 12 BA 1.2 2.48 1.41 1.3                    |  |
| <mark>13 BA 1.7 2.08 2.21 2.34</mark>      |  |
| <mark>14 BA 1.89 2.72 2.05 2.48</mark>     |  |
| <mark>15 BA 0.89 1.94 0.72 1.11</mark>     |  |
| <mark>16 BA 2.41 3.35 2.83 3.23</mark>     |  |
| <mark>17 BA 0.96 2.16 1.01 1.25</mark> ;   |  |
| run;                                       |  |

根據以上程式碼,我們能夠將17個受試者的藥品測試資料輸入SAS,並進 行後面之分析。在此,我們先簡述run\_in 與 washout 兩變數之關係,此兩變數 分別代表第一時期前與第二時期前的受試者肺活量的基準,若是這兩個變數類似, 表示第一時期的藥品效果應該消失,而不會影響第二時期藥品的測試效果,發生 延續效果(Carry Over Effect)的機率應可大幅下降。但是延續效果是否確切存在, 需要以下進一步分析才能得知。

接下來我們進一步將資料進行整理,透過資料轉置方式(Data Transpose)將 A 和 B 藥品在兩個時期的受試者肺活量情況區分出來, SAS 程式語法與資料格式如下所示。資料轉置語法為 proc transpose,根據 subject 以及 seq 將第一次受試肺活量與第二次受試肺活量進行轉置,而 prefix 副指令為新增變數名稱,此變數 為資料轉置後,紀錄受試者各次試驗的肺活量。

【資料轉置之 SAS 程式】

```
proc transpose out=example1 prefix=FEV;
var P1 P2;
by subject seq;
run;
data example1;
if seq='AB' and _name_='P1' then do; period=1; trt='A'; end;
if seq='AB' and _name_='P2' then do; period=2; trt='B'; end;
if seq='BA' and _name_='P1' then do; period=1; trt='B'; end;
if seq='BA' and _name_='P2' then do; period=2; trt='B'; end;
if seq='BA' and _name_='P2' then do; period=2; trt='A'; end;
run;
```

|    |         | <br>【資料轉置】 |        |      |         |      |     |         |     |        |     |      |
|----|---------|------------|--------|------|---------|------|-----|---------|-----|--------|-----|------|
| Ob | subject | seq        | run_in | P1   | washout | P2   | Obs | subject | seq | period | trt | FEV1 |
| 1  | 1       | AB         | 1.09   | 1.28 | 1.24    | 2.33 | 1   | 1       | AB  | 1      | А   | 1.28 |
| 2  | 2       | AB         | 1.38   | 1.60 | 1.90    | 2.21 | 2   | 1       | AB  | 2      | В   | 2.33 |
| 3  | 3       | AB         | 2.27   | 2.46 | 2.19    | 3.43 | 3   | 2       | AB  | 1      | A   | 1.60 |
| 4  | 4       | AB         | 1.34   | 1.41 | 1.47    | 1.81 | 4   | 2       | AB  | 2      | В   | 2.21 |
|    |         |            |        |      | 1       |      | 5   | 3       | AB  | 1      | A   | 2.46 |
|    |         |            |        |      |         |      | 6   | 3       | AB  | 2      | В   | 3.43 |
|    |         |            |        |      |         |      | 7   | 4       | AB  | 1      | A   | 1.41 |
|    |         |            | :      |      |         |      | 8   | 4       | AB  | 2      | В   | 1.81 |
|    |         |            |        |      |         |      |     |         |     |        |     |      |
| 10 | 16      | BA         | 2.41   | 3.35 | 2.83    | 3.23 | 31  | 16      | BA  | 1      | в   | 3.35 |
| 17 | 17      | BA         | 0.96   | 2.16 | 1.01    | 1.25 | 32  | 16      | BA  | 2      | A   | 3.23 |
|    |         |            |        |      |         |      | 33  | 17      | BA  | 1      | В   | 2.16 |
|    |         |            |        |      |         |      | 34  | 17      | BA  | 2      | A   | 1.25 |
|    |         |            |        |      |         |      |     |         |     |        |     |      |

【資料轉置之資料呈現】

2. Cross Over 分析前之繪圖分析

我們進行兩種藥品試驗結果之前,需要關心 Carry Over Effect (延續效果)是 否存在,若是 Carry Over Effect 存在的話,我們將無法得知第二期試驗結果是受 到何種藥品影響,即是第二期結果受到前期汙染而無法使用。因此,在關心 Treatment Effect (處置效果,藥品自身的影響效果)之前,必須先確定是否存在 Carry Over Effect。

簡單的方式,我們可以先透過繪製兩個 Sequence 在不同兩個時期的受試者 肺活量之情況,進行初步的判斷。以下使用 SAS 語法中的 gplot 進行繪製,我們 根據 seq 變數作為分群基準 (語法為 by seq),而 plot 語法後面所接的交乘項 (FEV1\*period)是指縱軸為 FEV1,而橫軸為 period,點出不同 subject (受試者)於 第一時期與第二時期的肺活量之圖形,而 symbol 語法所接續的語法為 ≒join, 其完整語法為 interpol = join,是將兩個期間點使用線段接續起來。

【Cross Over 繪圖分析之 SAS 程式】

| proc gplot;                                                     |
|-----------------------------------------------------------------|
| by seq;                                                         |
| <pre>plot FEV1 * period=subject;</pre>                          |
| symbol1 i=join ;symbol2 i=join ;symbol3 i=join ;symbol4         |
| i=join ;symbol5 i=join ;symbol6 i=join ;symbol7 i=join ;symbol8 |
| i=join ;symbol9 i=join ;                                        |
| run;                                                            |
|                                                                 |
| proc gplot;                                                     |
| <pre>plot fev1*period=trt;</pre>                                |
| symbol1 i=std1mj c=red;                                         |
| symbol2 i=std1mj c=blue;                                        |
| run;                                                            |
| ·                                                               |

因此,我們已從以下兩張圖形可以得知,Sequence = AB,表示受試者大多數 第一期的肺活量會比第二期來得小;而 Sequence = BA,表示受試者大多數第一 期的肺活量會比第二期來得大。進一步,我們依據不同的 treatment (不同的藥品), 繪製兩個不同藥品在兩個時期是否趨勢有所差異。

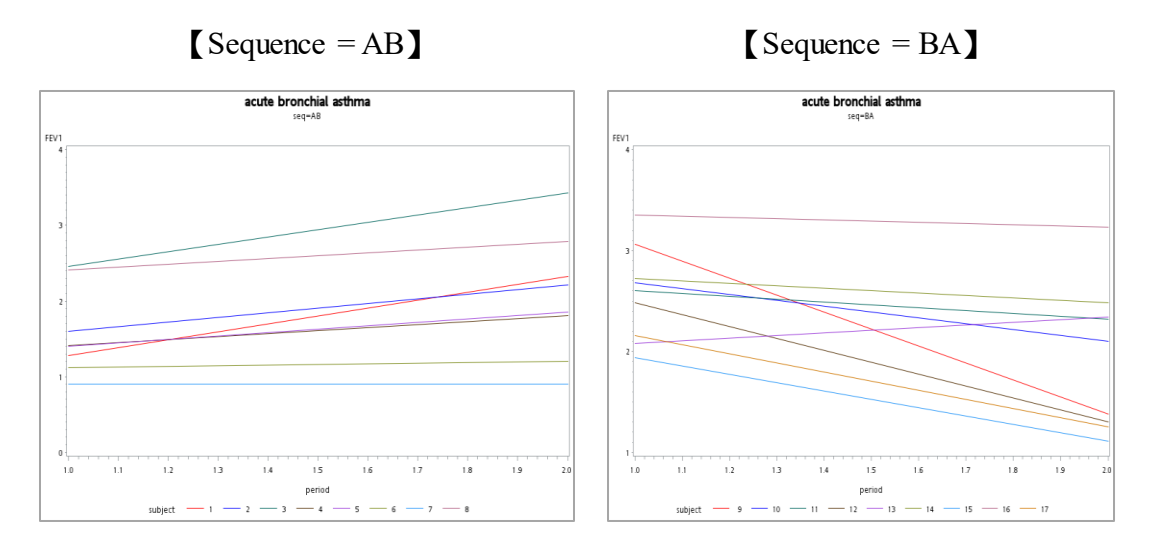

【Cross Over 的雨個 Sequence 繪圖分析】

我們從下圖可以觀察到,A、B不同藥品的趨勢有所不同,理論上而言,兩 線應該要保持平行狀態,可能是因為隨機誤差所導致,也有可能是 Carry Over Effect 所導致的情況。所以下面小節會進一步使用計量方式與無母數檢定來驗證 Carry Over Effect 是否存在,以及 Treatment Effect 的情況。

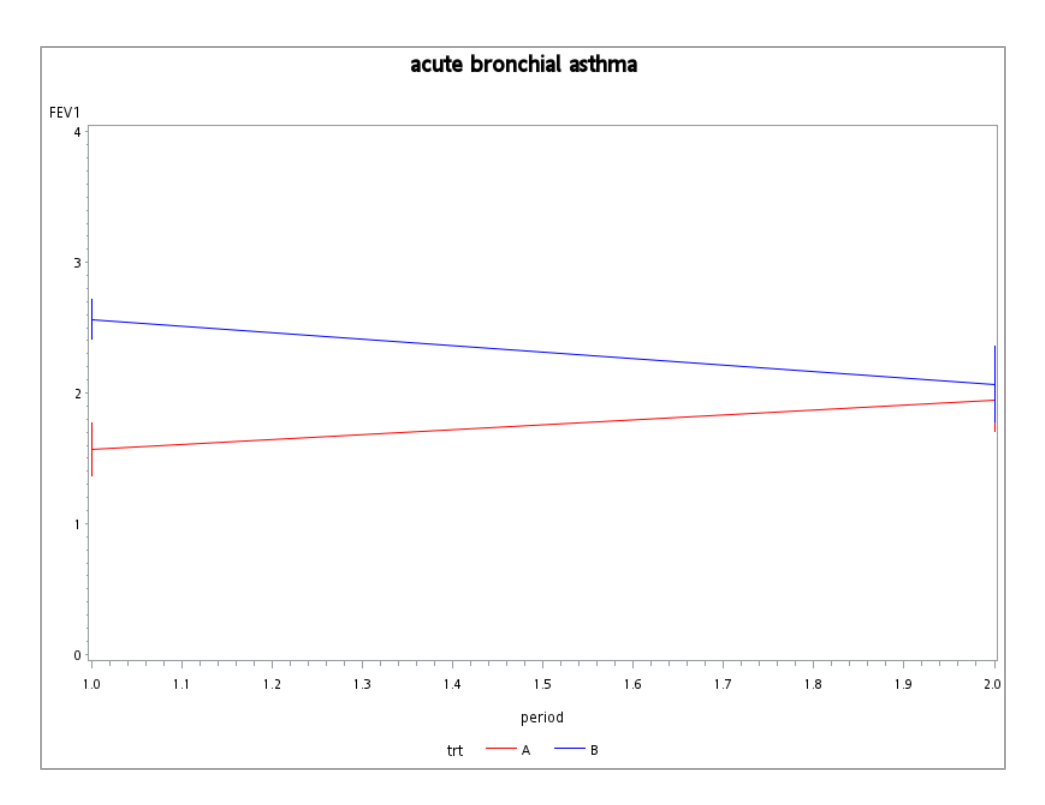

【Cross Over 的兩個 Treatment 繪圖分析】

3. 假設資料為常態分配, Carry over effect 與 Treatment effect 之分析

我們假定資料服從常態分配之情況下,我們能夠使用 Generalized Linear Model 或是 Mixed Model 進行 Carry over effect 與 Treatment effect 的檢定。SAS 程式碼與結果如下:

【GLM 之 SAS 程式語法】

| proc g | glm;                                    |
|--------|-----------------------------------------|
| с      | lass seq subject period trt;            |
| n      | nodel fev1=seq subject(seq) period trt; |
| k      | smeans trt/pdiff;                       |
| run;   |                                         |

我們使用 proc glm 宣告 GLM 開始估計程序,其中 Class 輸入欲分組的變 數,在此,為 seq、subject、period、trt 等四種。而 model 則是建構模型,fev1 為 依變項, seq、subject、period、trt 則為自變項,各放置在等號左右。而 lsmeans 則 是用來計算組間平均數與檢定其平均數是否存在差異,使用斜線後再加上 pdiff, 表示顯示成對平均數之差異檢定的 t 值與 p 值,若是斜線後再加上 stderr,則是 顯示標準誤與檢定平均數為 0 的 p 值。

| 來源                   |       | 自    | 由度            |                         | 平方和                       |                           | 均                             | 方              | F值            | i Pr > F                  |
|----------------------|-------|------|---------------|-------------------------|---------------------------|---------------------------|-------------------------------|----------------|---------------|---------------------------|
| 模型                   |       |      | 18            | 15.23                   | 153546                    | 0.1                       | 0.84619641                    |                | 6.61          | 0.0003                    |
| 誤差                   |       |      | 15            | 1.91                    | 985278                    | 0.1                       | 127990                        | 19             |               |                           |
| 已校正的                 | 物總計   |      | 33            | 17.15                   | 138824                    |                           |                               |                |               |                           |
|                      | R A   | ₽方   | 變             | 異係勲                     | 根 M                       | ISE                       | FEV1                          | ¥              | 均值            |                           |
|                      | 0.888 | 064  | 17            | 45658                   | 0.3577                    | 757                       | 2                             | .049           | 9412          |                           |
| 來源                   |       | 自由   | 唐             | 西朝                      | 렡 I SS                    |                           | 均;                            | Б              | F值            | i Pr > F                  |
| seq                  |       |      | 1             | 1.607                   | 96879                     | 1.6                       | 079687                        | 79             | 12.56         | 6 0.0029                  |
| subject(             | (seq) |      | 15            | 10.935                  | 91944                     | 0.7                       | 290613                        | 30             | 5.70          | 0.0009                    |
| period<br>trt        |       |      | 1             | 0.077                   | 18824                     | 0.07718824<br>2.61045899  | 24                            | 0.60           | 0.4495        |                           |
|                      |       |      | 1             | 2.610                   | 45899                     |                           | 99                            | 20.40          | 0.0004        |                           |
| 來源                   |       | 自由   | 唐             | 類型                      | III SS                    |                           | 均;                            | Б              | F偤            | i Pr > F                  |
| seq                  |       |      | 1             | 1.607                   | 96879                     | 1.6                       | 079687                        | 79             | 12.56         | 6 0.0029                  |
| subject(             | (seq) |      | 15            | 10.935                  | 91944                     | 0.7                       | 290613                        | 30             | 5.70          | 0.0009                    |
| period               |       |      | 1             | 0.033                   | 23546                     | 0.0                       | 332354                        | 16             | 0.26          | 6 0.6178                  |
| trt                  |       |      | 1             | 2.610                   | 45899                     | 2.6                       | 104589                        | 99             | 20.40         | 0.0004                    |
| period<br>trt<br>使用業 | 11夏型  | MS ( | 1<br>1<br>(針巽 | 0.033<br>2.610<br>subje | 23546<br>45899<br>ct(seq) | 0.0<br>2.6<br>)) <b>1</b> | 332354<br>104589<br><b>為誤</b> | 16<br>99<br>差項 | 0.26<br>20.40 | 6 0.617<br>0 0.000<br>設検定 |
| 來源                   | 自由    | 度    | 3             | 題型IS                    | 55                        |                           | 均方                            | F              | 值             | Pr > F                    |
| seq                  |       | 1    | 1.6           | 079687                  | 79   1.                   | 607                       | 96879                         | 2              | .21           | 0.1582                    |

## 【GLM 估計之結果-1】

我們主要觀看類型 III SS 的結果,而類型 III SS (Type III SS)又為 partial SS, 主要是用來計算出在其他變數影響之下,主效應的影響。在此,我們可以發現 period 的 F 值為 0.26,且 P 值為 0.6178,可見時期影響不顯著,故 Carry Over Effect 統計上並不顯著,我們可以使用第二時期(P2)資料進行分析。此外,我們 也可以發現到 trt 變數之 F 值為 20.40,且 P 值為 0.0004,故 Treatment Effect 則 是顯著存在。而由下圖,我們可以知道使用 A、B 藥物的受試者肺活量之組間平 均數,並且透過檢定結果可知,兩者確實存在統計上顯著的差異。

| GLM 程序<br>最小平方平均值 |             |                    |  |  |  |  |  |  |
|-------------------|-------------|--------------------|--|--|--|--|--|--|
|                   |             | H0:LSMean1=LSMean2 |  |  |  |  |  |  |
| trt               | FEV1 LSMEAN | Pr > [t]           |  |  |  |  |  |  |
| A                 | 1.75902778  | 0.0004             |  |  |  |  |  |  |
| B                 | 2.31416667  |                    |  |  |  |  |  |  |

### 【GLM 估計之結果-2】

我們再使用另一個模型—Mixed Model 進行分析,在此,我們不考慮 sequence與 subject 的影響,將其放入隨機影響之中,只有考慮 period、trt 等兩 個變數進入估計模型。其 Mixed Model之 SAS 程式碼如下。

【Mixed Model之 SAS 程式語法】

| proc mixed;                   |   |
|-------------------------------|---|
| class seq subject period trt; | ł |
| model fev1= period trt;       | ł |
| RANDOM SUBJECT(SEQ);          | ł |
| LSMEANS TRT / PDIFF CL E;     | ł |
| run;                          |   |

我們使用 proc mixed 宣告 Mixed Model 開始估計程序,其中 Class 輸入欲 分組的變數,在此,為 seq、subject、period、trt 等四種。而 model 則是建構模 型,fevl 為依變項,放置於等號左邊,period、trt 則是放置於等號右邊。其餘指 令語法說明與上面語法相同。 Mixed Model 估計結果後,SAS 會呈現很多表格,以下我們僅呈現應該關注的表格內容,從「固定效果的第三型檢定」可知,period 不具有統計上的顯著性, 此表示沒有 Carry Over Effect,而 Treatment Effect 則是具有統計上的顯著性。

| 固定效果的第三型檢定 |       |       |       |        |  |  |  |  |  |  |  |
|------------|-------|-------|-------|--------|--|--|--|--|--|--|--|
| 效果         | 分子自由度 | 分母自由度 | F值    | Pr > F |  |  |  |  |  |  |  |
| period     | 1     | 15    | 0.26  | 0.6178 |  |  |  |  |  |  |  |
| trt        | 1     | 15    | 20.40 | 0.0004 |  |  |  |  |  |  |  |

【Mixed Model 估計之結果-1】

|     | 最小平方平均值 |     |     |        |            |            |        |          |       |         |         |  |  |
|-----|---------|-----|-----|--------|------------|------------|--------|----------|-------|---------|---------|--|--|
|     | 欬       | 果   | trt | 估計值    | 標準<br>誤差   | 自由度        | t值     | Pr > [t] | Alpha | 下限      | 上限      |  |  |
|     | trt     | :   | A   | 1.7718 | 0.1638     | 15         | 10.82  | <.0001   | 0.05  | 1.4227  | 2.1210  |  |  |
|     | trt     | :   | В   | 2.3270 | 0.1638     | 15         | 14.20  | <.0001   | 0.05  | 1.9778  | 2.6761  |  |  |
|     |         |     | -   |        |            | 最小平方       | 平均值    | 的差異      |       |         |         |  |  |
| 效界  | ₽       | trt | _tr | t 估計1  | 標3<br>佐 誤る | 隼<br>差 自由」 | 實 t1   | 査 Pr> t  | Alph  | a T     | 限上      |  |  |
| trt |         | A   | в   | -0.555 | 51 0.122   | .9 1       | 5 -4.5 | 2 0.000  | 4 0.0 | 5 -0.81 | 71 -0.2 |  |  |

【Mixed Model 估計之結果-2】

根據上圖可知,A、B藥物均具有顯著的 Treatment Effect,而兩者之組間平均數則是顯著有其差異,B藥物比較A藥物的受試者平均肺活量要來得大。

4. 假設資料不為常態分配, Carry over effect 與 Treatment effect 之分析

若是我們的資料呈現非常態分配,此時,我們可以採用無母數檢定進行分析, 這裡會採用的方式為 Mann-Whitney U test 或是 Wilcoxon rank-sum test。為了配 合檢定方式,資料方面我們也需要再進行處理。在分析 Period effect (Carry Over Effect)時,將第一個時段與第二個時段肺活量相加後,再進行排序,進而分析兩 個時段的肺活量是否有差異。而在分析 Treatment Effect 時,則是將第一個時段 與第二個時段肺活量相減後,再進行排序,分析兩種藥品之肺活量是否具有差異。

【無母數分析資料處理之 SAS 程式語法】

```
data example3;
    set example;
        Rank_p=sum(p1+p2);
        Rank_t=p1-p2;
run;
proc rank out=e4;
    var rank_p rank_t;
```

run;

| Obs | subject | seq | run_in | P1   | washout | P2   | Rank_p | Rank_t |
|-----|---------|-----|--------|------|---------|------|--------|--------|
| 1   | 1       | AB  | 1.09   | 1.28 | 1.24    | 2.33 | 7.0    | 1      |
| 2   | 2       | AB  | 1.38   | 1.60 | 1.90    | 2.21 | 9.0    | 3      |
| 3   | 3       | AB  | 2.27   | 2.46 | 2.19    | 3.43 | 16.0   | 2      |
| 4   | 4       | AB  | 1.34   | 1.41 | 1.47    | 1.81 | 4.0    | 5      |
| 5   | 5       | AB  | 1.31   | 1.40 | 0.85    | 1.85 | 5.0    | 4      |
| 6   | 6       | AB  | 0.96   | 1.12 | 1.12    | 1.20 | 2.0    | 8      |
| 7   | 7       | AB  | 0.66   | 0.90 | 0.78    | 0.90 | 1.0    | 9      |
| 8   | 8       | AB  | 1.69   | 2.41 | 1.90    | 2.79 | 14.5   | 6      |
| 9   | 9       | BA  | 1.74   | 3.06 | 1.54    | 1.38 | 11.0   | 17     |
| 10  | 10      | BA  | 2.41   | 2.68 | 2.13    | 2.10 | 12.0   | 13     |
| 11  | 11      | BA  | 3.05   | 2.60 | 2.18    | 2.32 | 13.0   | 12     |
| 12  | 12      | BA  | 1.20   | 2.48 | 1.41    | 1.30 | 8.0    | 16     |
| 13  | 13      | BA  | 1.70   | 2.08 | 2.21    | 2.34 | 10.0   | 7      |
| 14  | 14      | BA  | 1.89   | 2.72 | 2.05    | 2.48 | 14.5   | 11     |
| 15  | 15      | BA  | 0.89   | 1.94 | 0.72    | 1.11 | 3.0    | 14     |
| 16  | 16      | BA  | 2.41   | 3.35 | 2.83    | 3.23 | 17.0   | 10     |
| 17  | 17      | BA  | 0.96   | 2.16 | 1.01    | 1.25 | 6.0    | 15     |

我們使用 SAS 語法中的 PROC NPAR1WAY 進行無母數分析,其 SAS 程式 語法與結果如下所示:

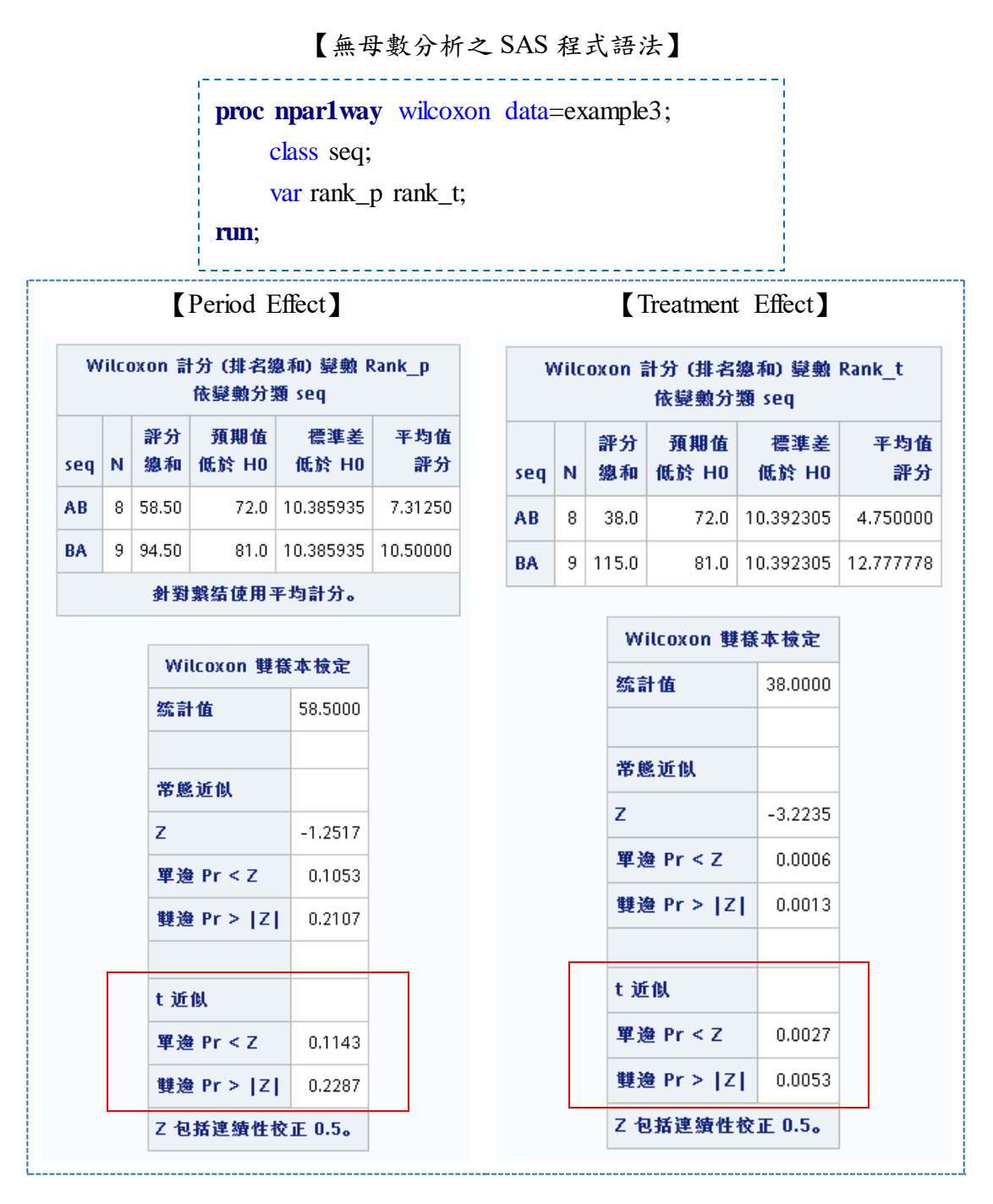

【無母數分析之估計結果】

藉由無母數檢定,我們可以發現 Period Effect 的 P-value 為 0.2287,呈現統 計不顯著性,而 Treatment Effect 的 P-value 則為 0.0053,具有顯著性。因此,在 沒有 Carry Over Effect 的影響之下, Treatment Effect 是能夠反映不同藥品的真實 影響。 R

原始的資料格式如下:

| >  | asthma  |     |        |      |         |      |
|----|---------|-----|--------|------|---------|------|
|    | subject | seq | run_in | P1   | washout | P2   |
| 1  | 1       | AB  | 1.09   | 1.28 | 1.24    | 2.33 |
| 2  | 2       | AB  | 1.38   | 1.60 | 1.90    | 2.21 |
| 3  | 3       | AB  | 2.27   | 2.46 | 2.19    | 3.43 |
| 4  | 4       | AB  | 1.34   | 1.41 | 1.47    | 1.81 |
| 5  | 5       | AB  | 1.31   | 1.40 | 0.85    | 1.85 |
| 6  | 6       | AB  | 0.96   | 1.12 | 1.12    | 1.20 |
| 7  | 7       | AB  | 0.66   | 0.90 | 0.78    | 0.90 |
| 8  | 8       | AB  | 1.69   | 2.41 | 1.90    | 2.79 |
| 9  | 9       | BA  | 1.74   | 3.06 | 1.54    | 1.38 |
| 10 | ) 10    | BA  | 2.41   | 2.68 | 2.13    | 2.10 |
| 11 | L 11    | BA  | 3.05   | 2.60 | 2.18    | 2.32 |
| 12 | 2 12    | BA  | 1.20   | 2.48 | 1.41    | 1.30 |
| 13 | 3 13    | BA  | 1.70   | 2.08 | 2.21    | 2.34 |
| 14 | 14      | BA  | 1.89   | 2.72 | 2.05    | 2.48 |
| 15 | 5 15    | BA  | 0.89   | 1.94 | 0.72    | 1.11 |
| 16 | 5 16    | BA  | 2.41   | 3.35 | 2.83    | 3.23 |
| 17 | 7 17    | BA  | 0.96   | 2.16 | 1.01    | 1.25 |
|    |         |     |        |      |         |      |

1. 資料整理

將同一個受試者(subject)的第一期和第二期的用藥分開拆成兩筆 (asthma 原始資料是同一個 subject 其第一期的用藥結果(P1)和第二期的用藥結果(P2)放 在同一列 )。

#1.抓出第一期用藥的資料

p1=data.frame(subject=asthma\$subject, seq=asthma\$seq, period=1, FEV1=asthma\$P1)

#2.抓出第一期的用藥類型 p1\$trt=substr(p1\$seq,1,1)

#3.重覆1、2步驟,抓出第二期的資料 p2=data.frame(subject=asthma\$subject, seq=asthma\$seq, period=2, FEV1=asthma\$P2) p2\$trt=substr(p1\$seq,2,2)

#4.將新抓出的第一、二期資料縱向合併在一起 asthma\_ok=rbind(p1, p2)

| #1.抓出第一期       | 用藥的資料                    |                  |                              |
|----------------|--------------------------|------------------|------------------------------|
| p1=data.frame( | subject=asthma\$subject, | seq=asthma\$seq, | FEV1=asthma\$P1 , period=1 ) |
|                |                          |                  |                              |
| 保留與第一其         | 胡相關的變數,並將 ast            | thma 中的          | 給一個新變數 period,               |
| P1(第一期用        | 藥後的結果)重新命名為              | 為FEV1,           | period=1 表示為第一期,             |
| P2(第二期用        | 藥後的結果)重新命名為              | 為FEV1。           | period=2 表示為第二期。             |

抓出的第一期用藥資料如下:

```
> p1=data.frame(subject=asthma$subject, seq=asthma$seq, period=1, FEV1=asthma$P1)
> p1
  subject seq period FEV1
       1 AB
1
                 1 1.28
        2 AB
2
                 1 1.60
        3 AB
                 1 2.46
3
4
       4 AB
                 1 1.41
5
       5 AB
                 1 1.40
6
       6 AB
                 1 1.12
7
       7 AB
                 1 0.90
8
      8 AB
                 1 2.41
9
       9 BA
                 1 3.06
10
     10 BA
                 1 2.68
11
      11 BA
                 1 2.60
12
      12 BA
                 1 2.48
13
     13 BA
                 1 2.08
14
     14 BA
                 1 2.72
15
      15 BA
                 1 1.94
16
      16 BA
                 1 3.35
17
      17 BA
                  1 2.16
```

#2.抓出第一期的用藥類型 p1\$trt=substr( p1\$seq,1,1)

- 原始 asthma 資料中, seq 為 asthma 用藥順序(AB 或 BA), 要抓出第一期的 用藥類型,可用 R 指令 substr 取出 字串 seq 的第一個字母 (第二期用藥 類型, 就取字串 seq 的第二個字母)。

[基本語法]
 substr(x, start, stop)
 其中,x 指定切割的字串
 start 欲取出字串的起始字元位置
 stop 欲取出字串的結束字元位置

cross-over design 分析所需變數的第一期 asthma 用藥整理如下:

| >  | p1\$trt=sı | ubsti | r(p1\$sed | 1,1,1) |     |
|----|------------|-------|-----------|--------|-----|
| >  | p1         |       |           |        |     |
|    | subject    | seq   | period    | FEV1   | trt |
| 1  | 1          | AB    | 1         | 1.28   | A   |
| 2  | 2          | AB    | 1         | 1.60   | A   |
| 3  | 3          | AB    | 1         | 2.46   | A   |
| 4  | 4          | AB    | 1         | 1.41   | A   |
| 5  | 5          | AB    | 1         | 1.40   | A   |
| 6  | 6          | AB    | 1         | 1.12   | A   |
| 7  | 7          | AB    | 1         | 0.90   | A   |
| 8  | 8          | AB    | 1         | 2.41   | A   |
| 9  | 9          | BA    | 1         | 3.06   | В   |
| 10 | 10         | BA    | 1         | 2.68   | В   |
| 11 | 11         | BA    | 1         | 2.60   | В   |
| 12 | 12         | BA    | 1         | 2.48   | В   |
| 13 | 13         | BA    | 1         | 2.08   | В   |
| 14 | 14         | BA    | 1         | 2.72   | В   |
| 15 | 15         | BA    | 1         | 1.94   | В   |
| 16 | 16         | BA    | 1         | 3.35   | В   |
| 17 | 17         | BA    | 1         | 2.16   | В   |

#3.重覆1、2步驟,抓出第二期的資料 p2=data.frame(subject=asthma\$subject, seq=asthma\$seq, period=2, FEV1=asthma\$P2) p2\$trt=substr(p1\$seq,2,2)

cross-over design 分析所需變數的第二期 asthma 用藥整理如下:

```
> p2=data.frame(subject=asthma$subject, seq=asthma$seq, period=2, FEV1=asthma$P2)
> p2$trt=substr(p1$seq,2,2)
> p2
  subject seq period FEV1 trt
        1 AB 2 2.33
1
                            в
2
        2 AB
                   2 2.21
                            в
3
        3
           AB
                   2 3.43
                            в
4
        4
                            в
           AB
                   2 1.81
5
        5
                   2 1.85
           AB
                            в
6
        6
           AB
                   2 1.20
                            в
7
        7
           AB
                   2 0.90
                            в
8
        8
           AB
                   2 2.79
                            в
9
        9
           BA
                   2 1.38
                            Α
10
       10
           BA
                   2 2.10
                            Α
11
       11
           BA
                   2 2.32
                            Α
                   2 1.30
12
       12
           BA
                            Α
       13 BA
                   2 2.34
13
                            Α
       14 BA
                   2 2.48
14
                            Α
       15 BA
                   2 1.11
15
                            Α
       16 BA
                   2 3.23
16
                            Α
17
       17 BA
                   2 1.25
                            Α
```

#4.將 cross-over design 分析所需的第一、二期資料縱向合併在一起 asthma\_ok=rbind(p1, p2)

第一、二期資料合併後如下:

其中,相同 subject 號碼代表同一個受試者, seq 為用藥順序, period 為受試期

別,FEV1 為該受試期別的用藥反應, trt 為該受試期別的用藥類型

| >  | asthma_ol | k=rbi | ind(p1, | p2)  |     |
|----|-----------|-------|---------|------|-----|
| >  | asthma_ol | k     |         |      |     |
|    | subject   | seq   | period  | FEV1 | trt |
| 1  | 1         | AB    | 1       | 1.28 | A   |
| 2  | 2         | AB    | 1       | 1.60 | A   |
| 3  | 3         | AB    | 1       | 2.46 | A   |
| 4  | 4         | AB    | 1       | 1.41 | A   |
| 5  | 5         | AB    | 1       | 1.40 | Α   |
| 6  | 6         | AB    | 1       | 1.12 | Α   |
| 7  | 7         | AB    | 1       | 0.90 | А   |
| 8  | 8         | AB    | 1       | 2.41 | А   |
| 9  | 9         | BA    | 1       | 3.06 | в   |
| 10 | ) 10      | BA    | 1       | 2.68 | В   |
| 11 | . 11      | BA    | 1       | 2.60 | В   |
| 12 | 12        | BA    | 1       | 2.48 | В   |
| 13 | 13        | BA    | 1       | 2.08 | В   |
| 14 | 14        | BA    | 1       | 2.72 | В   |
| 15 | 5 15      | BA    | 1       | 1.94 | в   |
| 16 | 5 16      | BA    | 1       | 3.35 | в   |
| 17 | 17        | BA    | 1       | 2.16 | в   |
| 18 | 1         | AB    | 2       | 2.33 | в   |
| 19 | ) 2       | AB    | 2       | 2.21 | в   |
| 20 | ) 3       | AB    | 2       | 3.43 | в   |
| 21 | . 4       | AB    | 2       | 1.81 | в   |
| 22 | 5         | AB    | 2       | 1.85 | в   |
| 23 | 6         | AB    | 2       | 1.20 | в   |
| 24 | - 7       | AB    | 2       | 0.90 | В   |
| 25 | 6 8       | AB    | 2       | 2.79 | В   |
| 26 | ; 9       | BA    | 2       | 1.38 | А   |
| 27 | 10        | BA    | 2       | 2.10 | А   |
| 28 | 11        | BA    | 2       | 2.32 | А   |
| 29 | 12        | BA    | 2       | 1.30 | А   |
| 30 | ) 13      | BA    | 2       | 2.34 | Α   |
| 31 | . 14      | BA    | 2       | 2.48 | Α   |
| 32 | 15        | BA    | 2       | 1.11 | Α   |
| 33 | 16        | BA    | 2       | 3.23 | Α   |
| 34 | 17        | BA    | 2       | 1.25 | А   |

接下來要討論的 i-Clinical 網站之背景程式是使用 R 軟體執行分析,故分析結果的部分將與下方 i-Clinical 合併討論。

#### i-Clinical

首先準備適當的資料格式,可以使用上述R軟體的方式處理資料格式,格 式如下圖。

接著進入 i-Clinical 網站(<u>http://biostat.tmu.edu.tw/iclinical/index.php</u>),依照下 列步驟進行分析:

# #1 點選上傳資料檔,進行資料上傳

| I-CLINICAL<br>臨床試驗設計系約 | 充                  |                   |        |       |
|------------------------|--------------------|-------------------|--------|-------|
| 樣本數計算                  | 隨機分派計畫             | 分析方法              | 上傳資料檔  | 相關連結  |
| Sample Size Estimation | Randomization Plan | Analytical Method | Upload | Links |

## ↓ 上傳資料檔 - Upload Data File

|            | ■ 使用中的資料檔 | ▲ 上傳新檔 |   |
|------------|-----------|--------|---|
| file       |           |        |   |
| 選擇檔案未選擇任   | 何檔案       |        |   |
| header     |           |        |   |
| TRUE       |           |        | • |
| sep        |           |        |   |
| ,          |           |        |   |
| na.strings |           |        |   |
| NA         |           |        |   |
|            | UPLOA     | AD     |   |

# #2 確認資料符合分析格式,即每一受試者皆有兩筆資料。

| I-CLINICAL<br>臨床試驗設計系統 | Ē                  |                   |        | (#) (#)<br>(#) |
|------------------------|--------------------|-------------------|--------|----------------|
| 樣本數計算                  | 隨機分派計畫             | 分析方法              | 上傳資料檔  | 相關連結           |
| Sample Size Estimation | Randomization Plan | Analytical Method | Upload | Links          |

# ↓ 上傳資料檔 - Upload Data File

|            | E   | ■ 使用中的資料檔 | <b>上</b> 傳新檔 |        |     |
|------------|-----|-----------|--------------|--------|-----|
| 最多顯示前30筆資料 | 4:  |           |              |        |     |
| subject    | seq | X_NAME_   | FEV1         | period | trt |
| 1          | AB  | P1        | 1.28         | 1      | А   |
| 1          | AB  | P2        | 2.33         | 2      | В   |
| 2          | AB  | P1        | 1.60         | 1      | А   |
| 2          | AB  | P2        | 2.21         | 2      | В   |
| 3          | AB  | P1        | 2.46         | 1      | А   |
| 3          | AB  | P2        | 3.43         | 2      | В   |
| 4          | AB  | P1        | 1.41         | 1      | Α   |
| 4          | AB  | P2        | 1.81         | 2      | В   |
| 5          | AB  | P1        | 1.40         | 1      | Α   |
| 5          | AB  | P2        | 1.85         | 2      | В   |

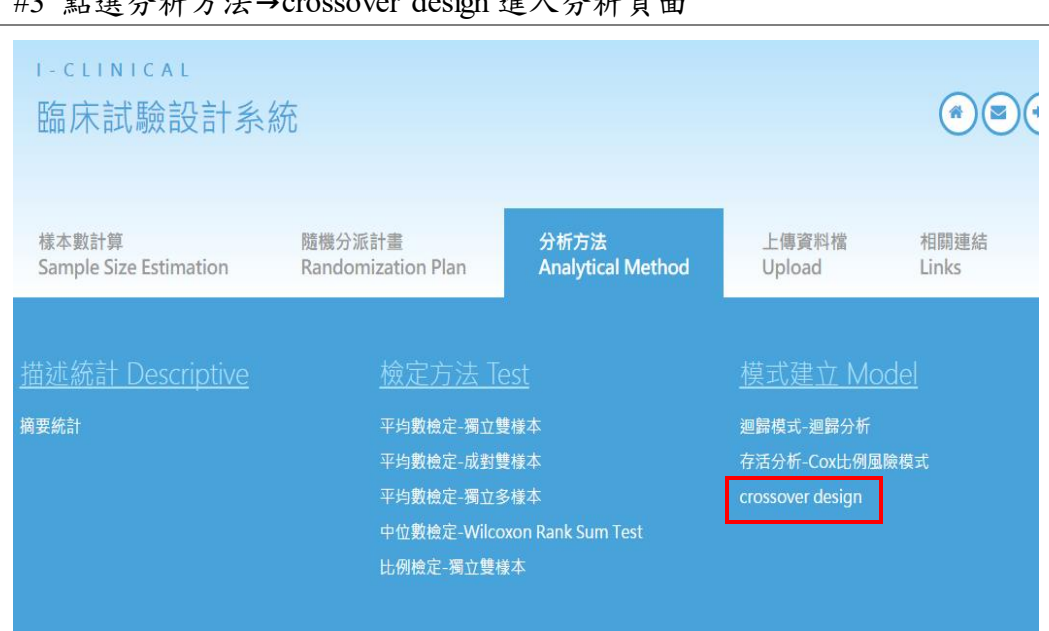

## #3 點選分析方法→crossover design 進入分析頁面

## #4 拖曳變數設定參數後,按下 ANALYSIS。

↓ Analytical Method: crossover design

| id        |
|-----------|
| ∘ subject |
| drug      |
| ◦ trt     |
| response  |
|           |
| sequence  |
| ◦ seq     |
| period    |
| ∘ period  |
| 進階對       |
| ANALYSIS  |
|           |

|                   | <b>\$</b> \$ | 數設定         | 輸出結果 |         |         |
|-------------------|--------------|-------------|------|---------|---------|
| <b>歸係數估計:</b>     |              |             |      |         |         |
|                   | Value        | Std.Error   | DF   | t-value | p-value |
| (Intercept)       | 1.6351       | 0.291       | 15   | 5.6193  | < 1e-04 |
| period            | -0.0626      | 0.1229      | 15   | -0.5096 | 0.6178  |
| seqBA             | 0.4357       | 0.2934      | 15   | 1.4851  | 0.1582  |
| trtB              | 0.5551       | 0.1229      | 15   | 4.5162  | 0.0004  |
| ₩ <b>□</b> :      |              |             |      |         |         |
| 空圖:<br>35-<br>10- |              |             |      |         |         |
| 13-<br>10-<br>23- |              |             |      |         |         |
| 25-<br>ba<br>20-  |              | 54q<br>+ 14 |      |         |         |

i-Clinical 分析結果之 R 軟體語法

1. cross-over design 分析 ( 線性混合效果模型分析 )

library(nlme) L1=lme(FEV1~period + seq + trt, random = ~1|subject, data = asthma\_ok) summary(L1) [基本語法] lme (fixed, random=~1|subject, data = data) 其中, fixed為 fixed-effects 的模型,以endpoint~period + sequence + drug 表示, ~左邊放反應變數,~右邊放欲分析的自變數 (period、sequence、drug) random 為~1|subject,需將隨機效果放在模型中 data 指定分析的資料集

分析結果如下:

可由下方框框內的 P 值來判斷自變數 (period、seq、trt) 對反應變數 FEV1 是 否有影響。

```
> library(nlme)
> L1=lme(FEV1~period+seq+trt,random = ~1|subject,data=asthma_ok)
> summary(L1)
Linear mixed-effects model fit by REML
Data: asthma ok
      AIC BIC logLik
  71.49895 79.90614 -29.74948
Random effects:
Formula: ~1 | subject
       (Intercept) Residual
StdDev: 0.5482112 0.3577572
Fixed effects: FEV1 ~ period + seq + trt
               Value Std.Error DF t-value p-value
(Intercept) 1.6351389 0.2909887 15 5.619252 0.0000
         -0.0626389 0.1229226 15 -0.509580 0.6178
period
           0.4356944 0.2933764 15 1.485104 0.1582
segBA
          0.5551389 0.1229226 15 4.516168 0.0004
trtB
 Correlation:
      (Intr) period seqBA
period -0.646
seqBA -0.534 0.000
trtB -0.248 0.059 0.000
Standardized Within-Group Residuals:
     Min
                                    Q3
                      Med
                Q1
                                               Max
-1.5014598 -0.3680100 -0.0109784 0.4687606 1.4676554
Number of Observations: 34
Number of Groups: 17
```

```
2. 路徑圖
```

library(ggtern)
ggplot(asthma\_ok, aes(x=period, y=FEV1, colour=seq, group=subject))+ geom\_line()
[基本語法]
ggplot( data, aes(x, y, colour, group ))+ geom\_line( )
其中, data 指定分析的資料集
 aes() 外觀設定
 x 指定 x 軸
 y 指定 y 軸
 colour 依照指定的變數,按照不同分類給予不同顏色
 group 依照指定的變數分組
 geom\_line( ) 在圖中畫線

結果如下:

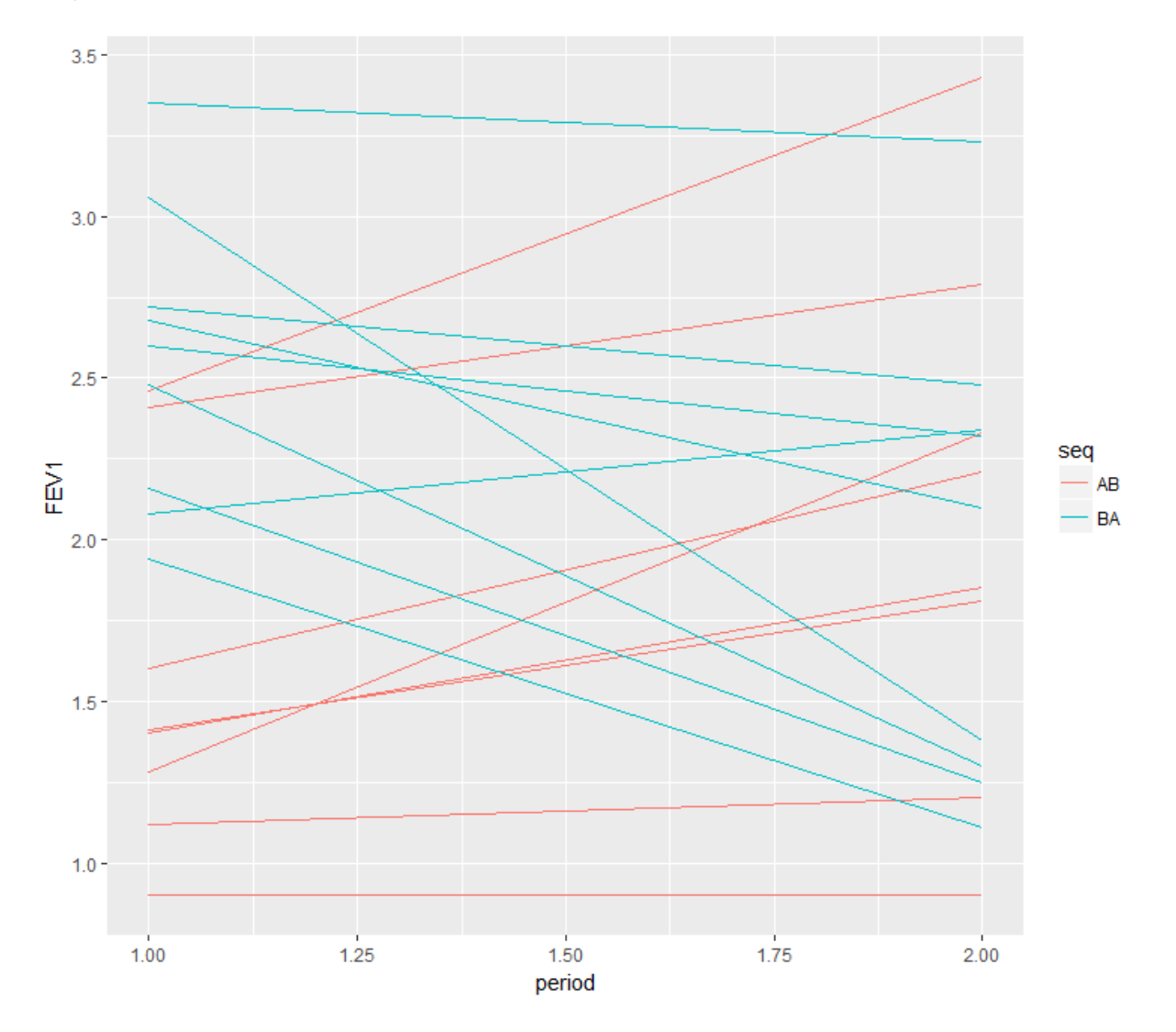